To add the macro to the toolbar perform the following:

- In OMNIC Go to Edit: Edit Toolbar.
- Select Add Item in the upper right.

| Edit Toolbar                                                                                                    |                                                  |  |
|----------------------------------------------------------------------------------------------------|--------------------------------------------------|--|
| Button Library                                                                                                    | - User Item                                      |  |
|                                                                                                    |                                                  |  |
|                                                                                                    | Add Item                                         |  |
| Current Toolbar                                                                                                    | Button Size<br>Small<br>Large                    |  |
|                                                                                                    | Button Style<br>Con<br>Con and text<br>Text only |  |
| Second states of the second states of the second | Toolbar Location<br>Top<br>Left<br>Right         |  |
| Hide all OMNIC menus                                                                                                    |                                                  |  |
| Help Save Load Default QK                                                                                                    | <u>Cancel</u>                                    |  |

Page 1 of 4

• Select Run Basic Macro and then click Browse.

| Item Type                                      |                |                              |
|------------------------------------------------|----------------|------------------------------|
| 💽 Run Basic macro                              | <u>B</u> rowse |                              |
| 🔘 Run external program                         |                |                              |
| <ul> <li>Execute DDE command</li> </ul>        |                |                              |
|                                                |                |                              |
|                                                |                |                              |
| Macro pathname:                                |                |                              |
| Macro pathname:                                |                |                              |
| Macro pathname:                                |                |                              |
| Macro pathname:<br>Item name:                  |                |                              |
| Macro pathname:<br>Item name:                  |                |                              |
| Macro pathname:<br>Item name:<br>- Icon/Bitmap |                |                              |
| Macro pathname:<br>Item name:<br>- Icon/Bitmap | Drawa          | QK                           |
| Macro pathname:<br>Item name:<br>- Icon/Bitmap | <u>₿</u> rowse | <u>Q</u> K<br><u>C</u> ancel |

- Browse to the macro and select it. Default location is C:\My Documents\Omnic\Macro\
- Modify Item name and change the icon if desired and Click OK.

| Item Type                                                                                                    |                                 |
|----------------------------------------------------------------------------------------------------|---------------------------------|
| Run Basic macro                                                                                              | Erowse                          |
| 🔿 Run external program                                                                                       |                                 |
| Execute DDE command                                                                                          |                                 |
|                                                                                                    |                                 |
|                                                                                                    |                                 |
| acro pathname:                                                                                               |                                 |
| acro pathname:<br>D:\My Documents\Omnic\Macro                                                                | sample collect loop with searc  |
| acro pathname:<br>C:\My Documents\Omnic\Macro<br>em name:                                                    | sample collect loop with searc  |
| acro pathname:<br>C:\My Documents\Omnic\Macro<br>am name:<br>sample collect loop with search                 | Isample collect loop with searc |
| acro pathname:<br>C:\My Documents\Omnic\Macro<br>em name:<br>sample collect loop with search<br>Icon/Bitman  | Isample collect loop with searc |
| acro pathname:<br>C:\My Documents\Omnic\Macro<br>em name:<br>sample collect loop with search<br>Icon/Bitmap  | Asample collect loop with searc |
| acro pathname:<br>C:\My Documents\Omnic\Macro<br>em name:<br>sample collect loop with search<br>Icon/Bitmap  | Asample collect loop with searc |
| lacro pathname:<br>C:\My Documents\Omnic\Macro<br>em name:<br>sample collect loop with search<br>Icon/Bitmap | Asample collect loop with searc |

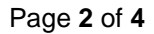

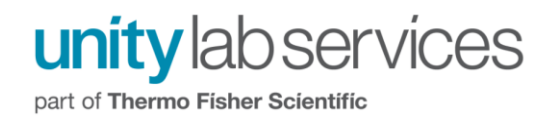

• Drag and drop the Macro icon from the User Item to the Current Toolbar location you want it displayed.

| Button Library                                                                                                    | User Item                                                                                                    |
|----------------------------------------------------------------------------------------------------|----------------------------------------------------------------------------------------------------|
|                                                                                                    | MACRO                                                                                                    |
|                                                                                                    | Add Item                                                                                                    |
| Current Toolbar                                                                                                    | Button Size                                                                                                    |
| 🔛   🔛 🖽 🔍 🏊   🐸 🐂 📭                                                                                                    | <ul> <li>Small</li> <li>Large</li> </ul>                                                                                                    |
|                                                                                                    | Button Style                                                                                                    |
|                                                                                                    | <ul> <li>Icon</li> <li>Icon and text</li> </ul>                                                                                                    |
|                                                                                                    | O Text only                                                                                                    |
| Composition of the second second s | <ul> <li>Top</li> </ul>                                                                                                    |
|                                                                                                    | O Left                                                                                                    |
| Hide all OMNIC menus                                                                                                    | Unight                                                                                                    |
| Help Save Load Default                                                                                                    | <u>C</u> ancel                                                                                                    |
| Edit Toolbar                                                                                                    |                                                                                                    |
| Button Library                                                                                                    | User Item                                                                                                    |
|                                                                                                    |                                                                                                    |
|                                                                                                    | MACRO                                                                                                    |
|                                                                                                    | Add Item                                                                                                    |
| Current Toolbar                                                                                                    | Add Item                                                                                                    |
| Current Toolbar                                                                                                    | Add Item<br>Button Size<br>Small<br>Large                                                                                                    |
| Current Toolbar                                                                                                    | Add Item<br>Button Size<br>Small<br>Large<br>Button Style                                                                                          |
|                                                                                                    | Add Item<br>Button Size<br>Small<br>Large<br>Button Style<br>Icon<br>Icon<br>Icon and text                                                         |
|                                                                                                    | Add Item<br>Add Item<br>Button Size<br>Small<br>Large<br>Button Style<br>Icon<br>Icon<br>Icon and text<br>Text only                                |
| Current Toolbar                                                                                                    | Add Item<br>Add Item<br>Button Size<br>Small<br>Large<br>Button Style<br>Icon<br>Icon<br>Icon and text<br>Text only<br>Toolbar Location<br>Top     |
| Current Toolbar                                                                                                    | Add Item<br>Add Item<br>Button Size<br>Small<br>Large<br>Button Style<br>Icon<br>Icon and text<br>Toolbar Location<br>Top<br>Left<br>Dicitie       |
| Current Toolbar                                                                                                    | Add Item<br>Add Item<br>Button Size<br>Small<br>Large<br>Button Style<br>Icon<br>Icon<br>Icon and text<br>Toolbar Location<br>Top<br>Left<br>Right |

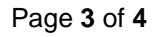

For technical support in the U.S. and Canada, call 1-800-532-4752, option 2, or email <u>us.techsupport.analyze@thermofisher.com</u>. Outside the U.S. and Canada, call the nearest Thermo Fisher Scientific office. Please provide your instrument serial number when contacting technical support.

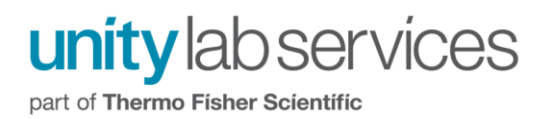

- Click OK
- Save the configuration using "Save Configuration As" from the file menu. If you do not save the configuration, the icon will not be there the next time OMNIC is opened.
- Click on the icon to run the macro when needed.

Page 4 of 4